## QuickBooks Desktop Sync Error - Transaction amount must be positive

Last Modified on 02/26/2023 4:29 pm EST

## Issue:

When syncing Work Orders into QuickBooks Desktop an error message appears that reads:

"Transaction Amount must be Postive."

This is for NON-US QuickBooks Users

## Solution:

- Go to the list of vendors in QuickBooks
- Make sure the view is set to All Vendors so that inactive ones are included
- Find the NC Internal Vendor
- Make sure the vendor is set up to be tax exempt

As always, if you require assistance email us at support@ordertime.com